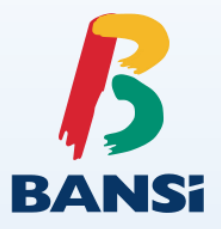

## TRANSFERENCIAS BEL Móvil

- Otras cuentas Bansí m.n.
- SPEI

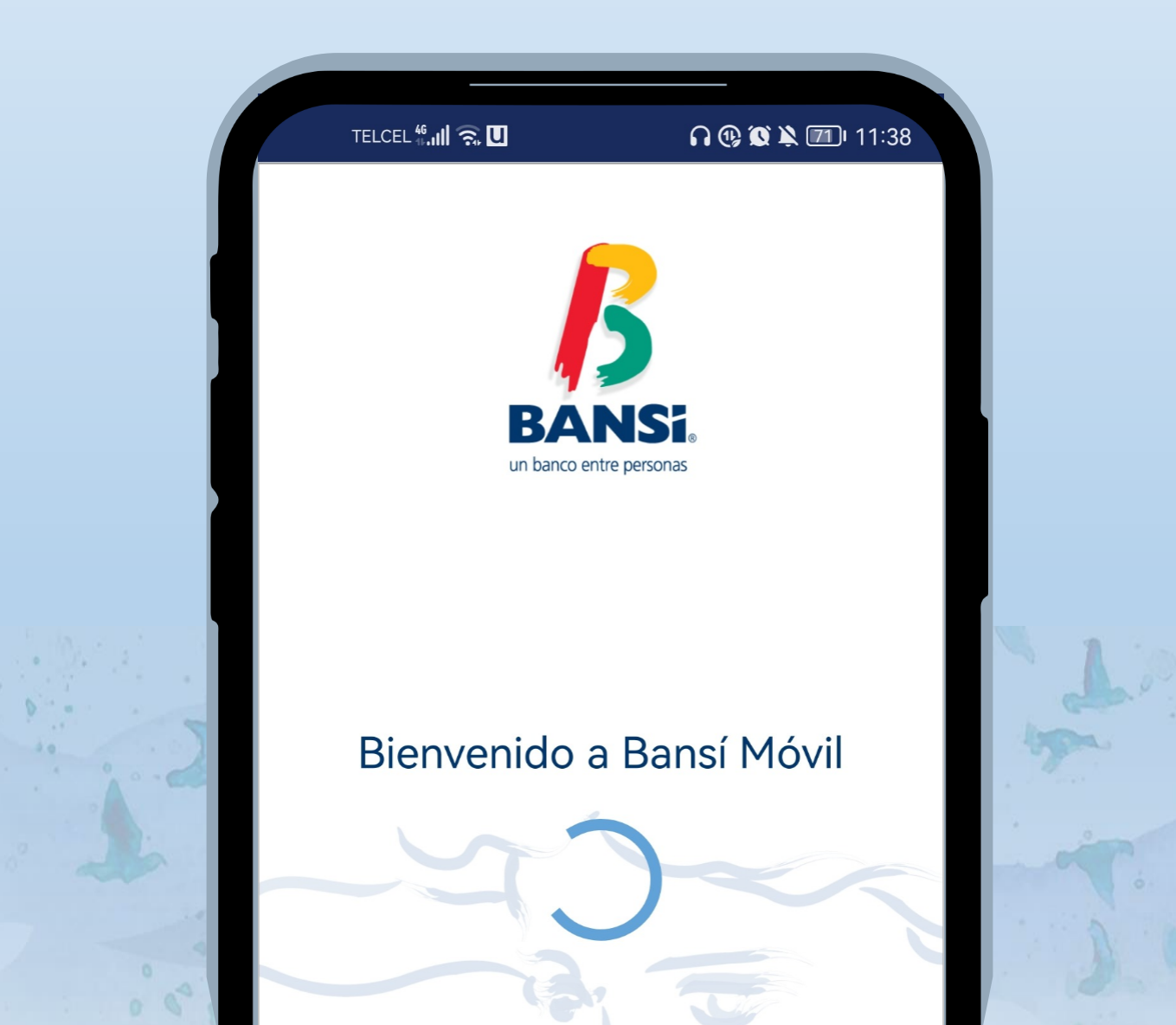

## TRANSFERENCIAS Otras cuentas Bansí m.n.

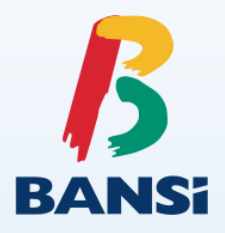

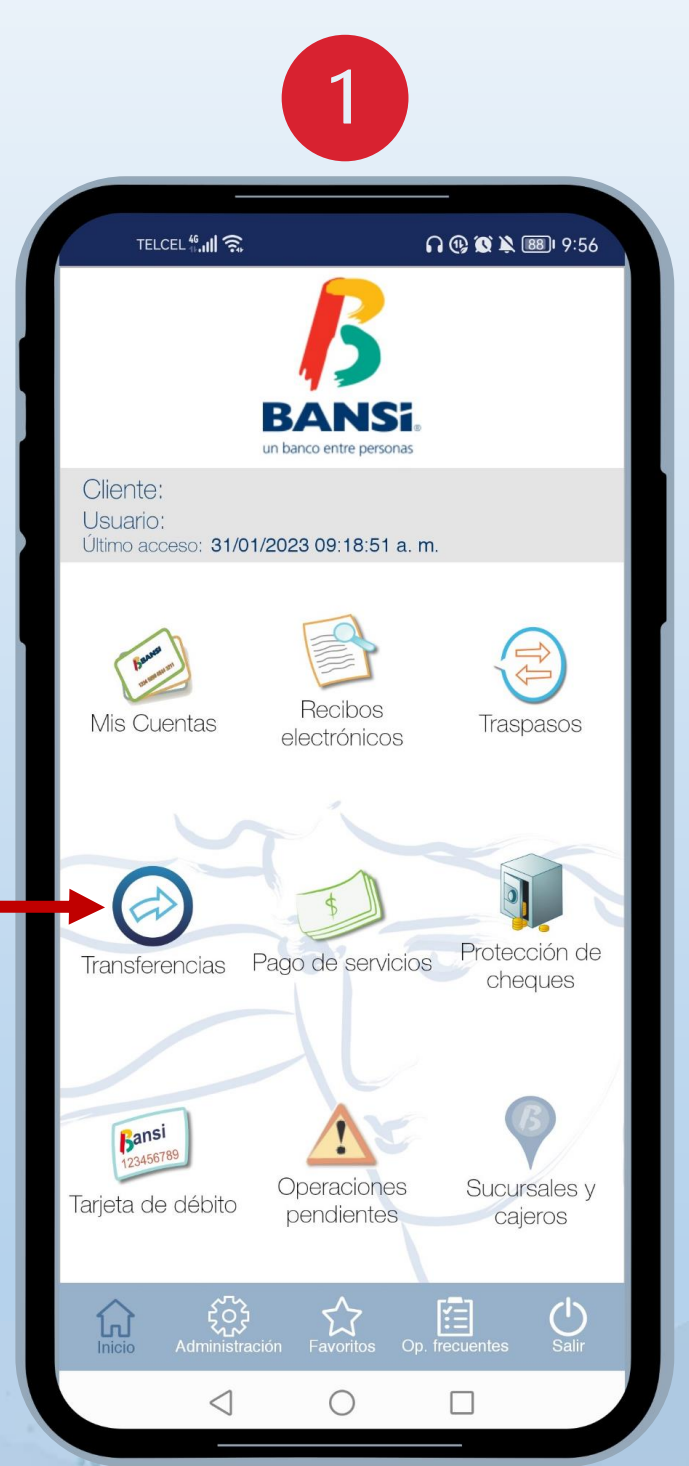

Inicie sesión dentro de la APP de **BEL Móvil** y dé clic en la opción de **"Transferencias"**.

|                         | TELCEL #                                        | :57      |  |
|-------------------------|-------------------------------------------------|----------|--|
| <                       | Transferencias                                  |          |  |
|                         |                                                 |          |  |
|                         | SPEI                                            |          |  |
|                         | TEF                                             |          |  |
| otras cuentas bansí mn  |                                                 |          |  |
| otras cuentas bansí usd |                                                 |          |  |
|                         | otras cuentas bansí eur                         |          |  |
|                         |                                                 | 1        |  |
| لم<br>Inic              | icio Administración Favoritos Op. frecuentes Sa | )<br>lir |  |
|                         | $\triangleleft$ 0 $\Box$                        |          |  |

2

Seleccione la opción "otras cuentas bansí mn".

## **TRANSFERENCIAS** Otras cuentas Bansí m.n. RANS 4 TELCEL 46.11 🙃 😲 🕄 🔌 💷 I 10:00 TELCEL 4.11 😲 🗭 🔌 💷 10:00 Otras cuentas Bansí MN Confirmación Ops. en lote: 0 Total: \$0.00 Resumen de su operación \$0.01 Importe total: 3 Pruebas BEL Consultar lote \$ 0.01 Prueba Correo Ĥ clave de transferencia Comprobante fiscal Agregar como operación frecuente clave dinámica bansí Consultar lote Agregar al lote Ê ίΞ ណ ப 17 ω < $\bigcirc$ $\square$ $\leq$ $\bigcirc$ $\square$

Seleccione el **Identificador** (cuenta destino), ingrese el importe y concepto de la transferencia. Dé clic en "**Confirmar**".

Confirme la operación con su clave de transferencia y token bansí.

## TRANSFERENCIAS Otras cuentas Bansí m.n.

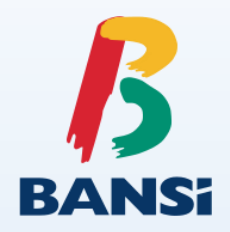

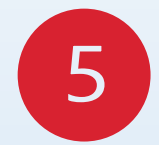

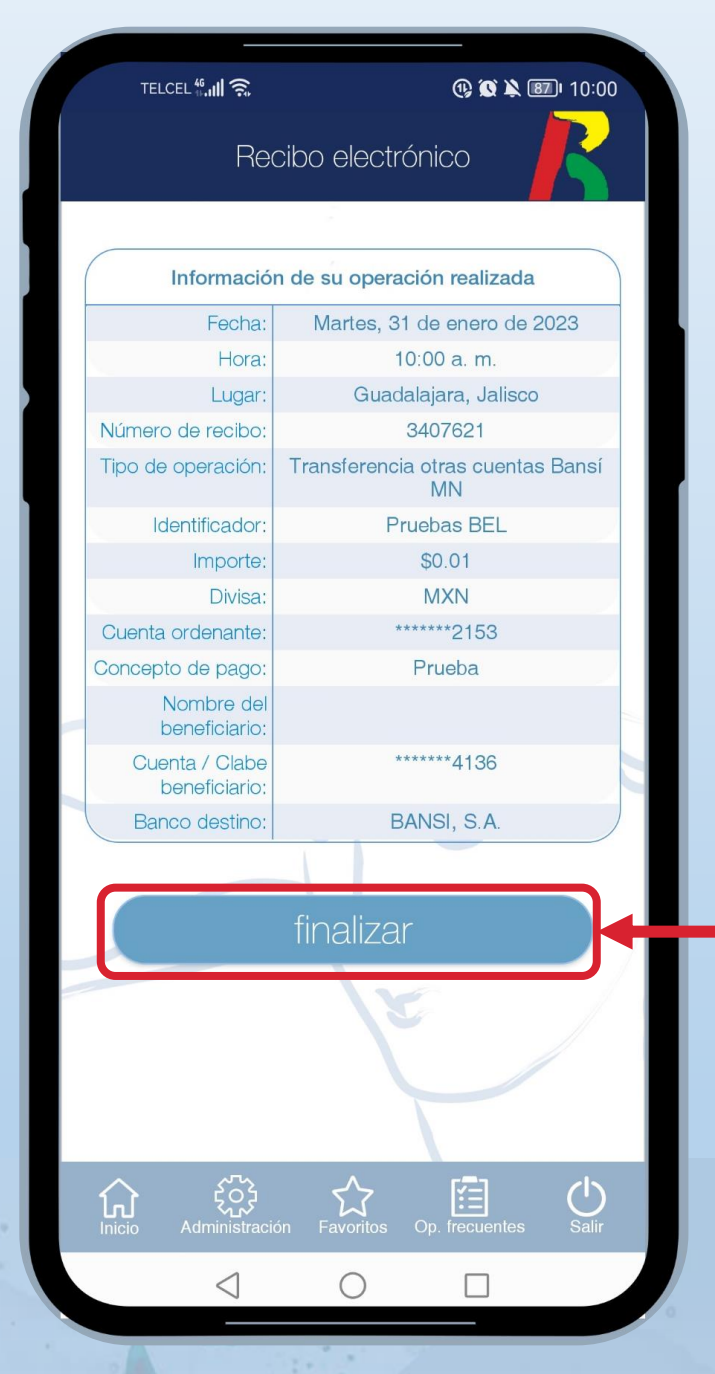

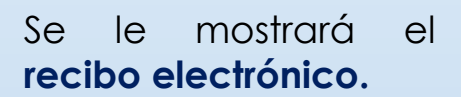

Dé clic en "**finalizar**" para concluir con la operación.

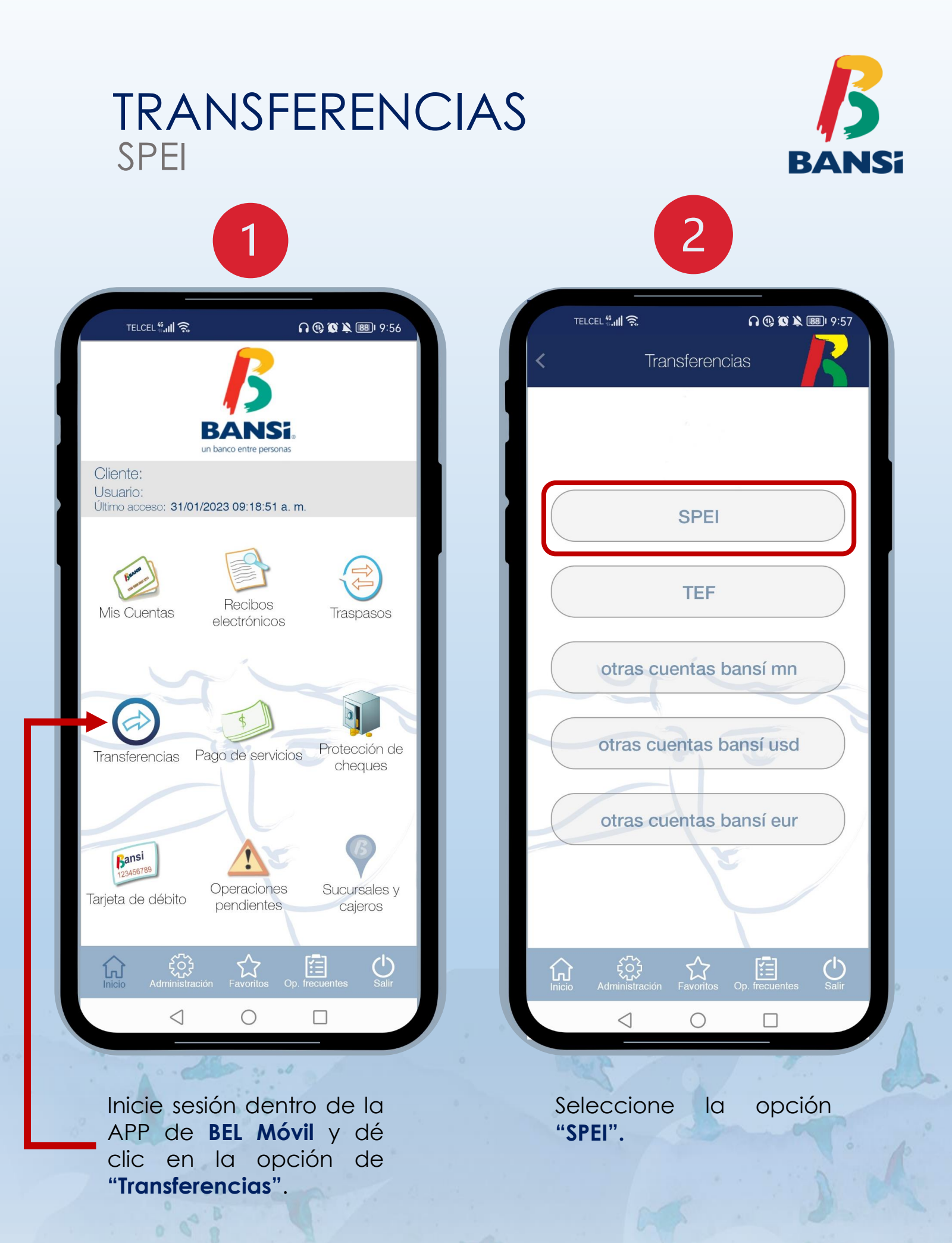

| TRANSFERENCIA<br>SPEI                                                                                                    | AS <b>BANS</b>                                                                                                    |
|----------------------------------------------------------------------------------------------------|----------------------------------------------------------------------------------------------------|
| TELCEL * III ?       ?       ?       ?       ?       ?       ?       ?       ?       ?       ?       ?       ?       ?       ?       ?       ?       ?       ?       ?       ?       ?       ?       ?       ?       ?       ?       ?       ?       ?       ?       ?       ?       ?       ?       ?       ?       ?       ?       ?       ?       ?       ?       ?       ?       ?       ?       ?       ?       ?       ?       ?       ?       ?       ?       ?       ?       ?       ?       ?       ?       ?       ?       ?       ?       ?       ?       ?       ?       ?       ?       ?       ?       ?       ?       ?       ?       ?       ?       ?       ?       ?       ?       ?       ?       ?       ?       ?       ?       ?       ?       ?       ?       ?       ?       ?       ?       ?       ?       ?       ?       ?       ?       ?       ?       ?       ?       ?       ?       ?       ?       ?       ?       ?       ?       ?       ?       ? | TELCEL **Il Resumen de su operación   Total transferencias:   Importe total:   \$0.01                                                                                                    |
| <ul> <li>D.01</li> <li>prueba</li> <li>referencia numérica ?</li> <li>correo</li> <li>Comprobante fiscal</li> <li>Agregar como operación frecuente</li> </ul>                                                                                                    | <ul> <li>clave de transferencia</li> <li>clave dinámica bansí</li> </ul>                                                                                                    |
| Agregar al lote<br>Consultar lote<br>Confirmar                                                                                                    | Confirmar         Image: State of the state of the s |
| Seleccione el Identificador                                                                                                    | Confirme la operación con su                                                                                                    |

(cuenta destino), ingrese el importe y concepto de la transferencia. Dé clic en "**Confirmar**". Confirme la operación con su clave de transferencia y token bansí.

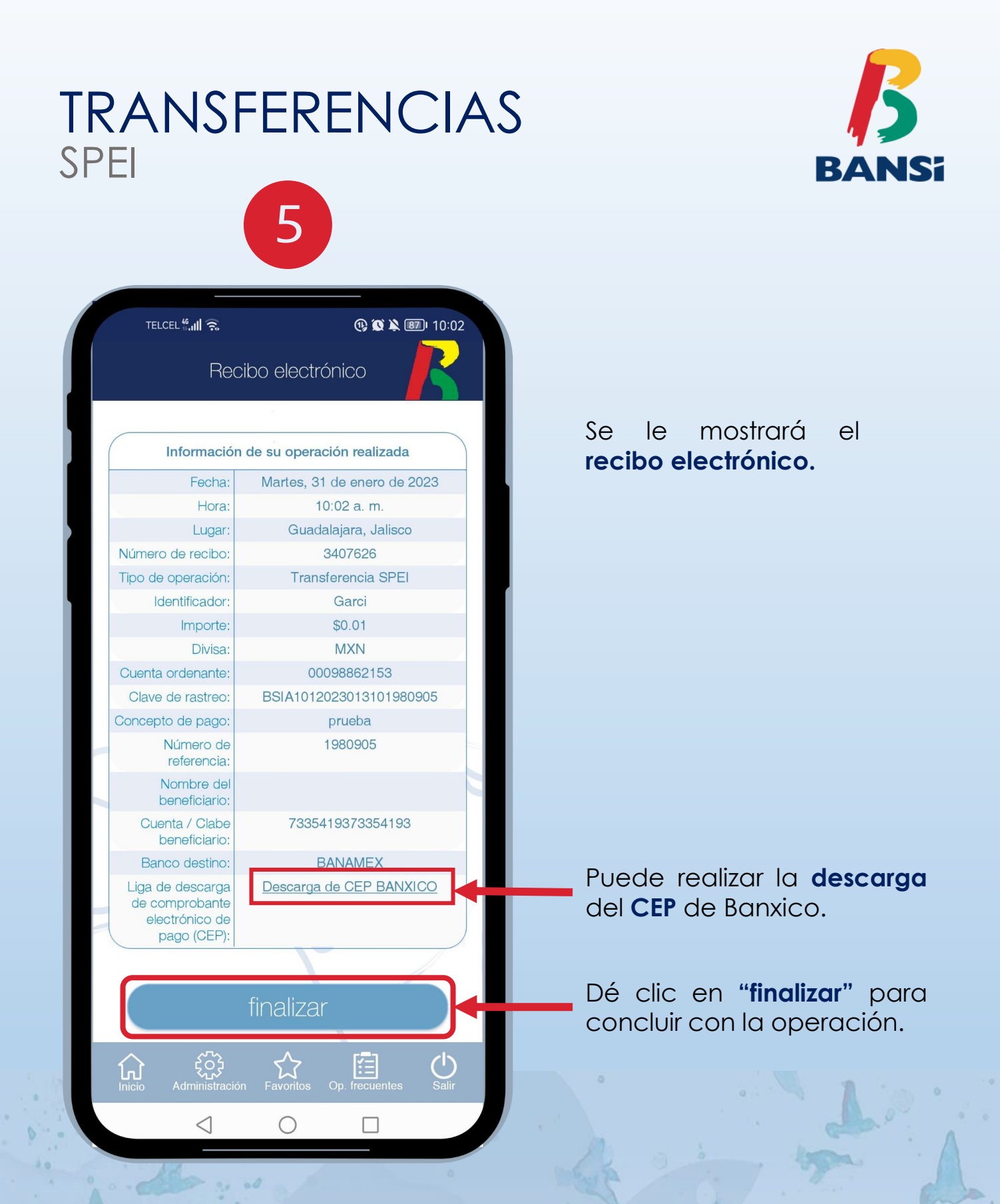

NOTA.- Consulte el apartado de Transferencias Electrónicas de Fondos que se encuentra en el Contrato de Servicios Integrales disponible en nuestra página <u>www.bansi.com.mx</u> opción Términos Legales.